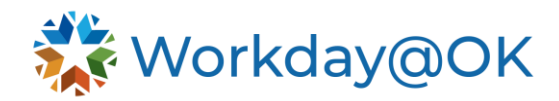

## CHANGE JOB FOR MANAGERS

THIS GUIDE IS FOR: MANAGERS

Managers can use the **Change Job** process within Workday@OK to control changes for an employee that include job data changes, promotions and transfers between managers.

## STEP 1 – INITIATE CHANGE JOB TASK: TRANSFER, PROMOTE OR CHANGE JOB

By navigating directly to an employee's worker profile, you have the ability to start the **Change Job** task. Required information will be indicated with \* red asterisks. If you have not completed a required field, you will be alerted and prompted to fix before continuing.

- 1. Navigate to the employee's **Worker Profile.**
- 2. Select Actions  $\rightarrow$  Job Change  $\rightarrow$  Transfer, Promote or Change Job.
- 3. Under Start Details, select the **pencil icon** to complete the required fields (effective date, reason for the change and where the person will be located).
- 4. Select Start.

## STEP 2 – UPDATE AND CONFIRM JOB CHANGE DETAILS: TRANSFER, PROMOTE OR CHANGE JOB

Information will default in from current employee data. Select the **pencil icon** to make changes as needed.

- 1. Within **Job**, make changes to the position, the job profile and the business title of the new position. Select **Next**.
- 2. Within Location, alter the location or scheduled weekly hours. Select Next.
- 3. Within **Details**, make changes to additional **Job Classifications** as needed. Select **Next**.
- 4. Include any relevant attachments in the Attachments section. Select Next.
- 5. Within Organization, make changes to the Cost Center for the position. Select Next.
- 6. You may make changes to **Base Pay** or **Allowances**, as needed.
- 7. Select **Next** to view a final summary.
- 8. Select Submit.
- 9. The job change will route to human resources for review.

## CHANGE EMPLOYEE'S BUSINESS TITLE

- 1. Navigate to the employee's **Worker Profile.**
- 2. Select Actions  $\rightarrow$  Job Change  $\rightarrow$  Change Business Title.
- 3. Enter the updated **Business Title** and effective date for the employee.
- 4. Select Submit.